# Instalar archivo de metadatos en ADFS

# Contenido

Introducción Prerequisites Requirements Componentes Utilizados Antecedentes Configurar Verificación Troubleshoot Información Relacionada

#### Introducción

Este documento describe cómo instalar el archivo de metadatos en Microsoft Active Directory Federation Services (ADFS).

### Prerequisites

#### Requirements

Cisco recomienda que tenga conocimiento sobre estos temas:

- ADFS
- Integración del lenguaje de marcado de aserción de seguridad (SAML) con el dispositivo de administración de seguridad

#### **Componentes Utilizados**

La información que contiene este documento se basa en las siguientes versiones de software y hardware.

- SMA 11.x.x
- SMA 12.x.x

The information in this document was created from the devices in a specific lab environment. All of the devices used in this document started with a cleared (default) configuration. Si tiene una red en vivo, asegúrese de entender el posible impacto de cualquier comando.

#### Antecedentes

Antes de instalar el archivo de metadatos en el ADFS, asegúrese de que se cumplen estos requisitos:

- SAML habilitado en SMA
- Compruebe si el dispositivo de administración de seguridad de contenido de Cisco admite el proveedor de identidad utilizado por su organización. Estos son los proveedores de identidad admitidos: Servicios de federación de Microsoft Active Directory (ADFS) 2.0Ping Identity Federate 7.2Dispositivo de seguridad Cisco Web Security Appliance 9.1
- Obtenga los siguientes certificados necesarios para proteger la comunicación entre el dispositivo y el proveedor de identidad:Si desea que su dispositivo firme solicitudes de autenticación SAML o si desea que su proveedor de identidad cifre las aserciones SAML, obtenga un certificado autofirmado o un certificado de una autoridad de certificación (CA) de confianza y la clave privada asociada.Si desea que el proveedor de identidad firme afirmaciones SAML, obtenga el certificado del proveedor de identidad. Su dispositivo utiliza este certificado para verificar las afirmaciones de SAML firmadas

#### Configurar

Paso 1. Navegue hasta su SMA y seleccione **Administración del sistema > SAML > Descargar metadatos**, como se muestra en la imagen.

|                                                        | Network                                     |                           |                                                                                                    |                                                                               |        |
|--------------------------------------------------------|---------------------------------------------|---------------------------|----------------------------------------------------------------------------------------------------|-------------------------------------------------------------------------------|--------|
| Centralized Services                                   |                                             | System Administratio      | n                                                                                                    |                                                                               |        |
|                                                        |                                             |                           |                                                                                                    |                                                                               |        |
| SAML                                                   |                                             |                           |                                                                                                    |                                                                               |        |
| Service Provider                                       |                                             |                           |                                                                                                    |                                                                               |        |
| Add Service Provider                                   |                                             |                           |                                                                                                    |                                                                               |        |
| SP Profile Name                                        | Entity ID                                   | Asser                     | tion Consumer URL                                                                                                    | Metadata                                                                      | Delete |
| MyLab_SAML                                             | sma.mexesa.com                              | https://s                 | sma.mexesa.com:83/                                                                                                    | Download Metadata                                                             | ŵ      |
| Identity Provider<br>Add Identity Provider Profiles ha | ave been defined.<br>ystems, Inc. All right | s reserved.   Privacy Sta | Opening MyLab_SAML_metadata.xm<br>You have chosen to open:<br>MyLab_SAML_metadata.xml<br>which is: XML file<br>from: https://10.31.124.137<br>What should Firefox do with this f<br>○ Open with Notepad++ : a f<br>② Save File<br>Do this automatically for files | file?<br>file?<br>free (GNU) source code editor (<br>s like this from now on. |        |

Paso 2. El perfil del proveedor de identidad se rellena automáticamente cuando el cliente carga su archivo de metadatos ADFS. Microsoft tiene una URL predeterminada: https://<ADFS-host>/FederationMetadata/2007-06/FederationMetadata.xml.

Paso 3. Una vez configurados ambos perfiles, se deben editar los metadatos del perfil SP, según el error <u>CSCvh30183</u>. El archivo de metadatos aparece como se muestra en la imagen.

| 1  | xml version="1.0"?                                                                                                    |
|----|----------------------------------------------------------------------------------------------------|
| 2  | <entitydescriptor <="" th="" xmlns="urn:oasis:names:tc:SAML:2.0:metadata"></entitydescriptor>                                                                                                    |
| 3  | <pre>xmlns:saml="urn:oasis:names:tc:SAML:2.0:assertion"</pre>                                                                                                    |
| 4  | <pre>xmlns:ds="http://www.w3.org/2000/09/xmldsig#"</pre>                                                                                                    |
| 5  | <pre>entityID="sma.mexesa.com"&gt;</pre>                                                                                                    |
| 6  | <spssodescriptor< th=""></spssodescriptor<>                                                                                                    |
| 7  | AuthnRequestsSigned="false" WantAssertionsSigned="true"                                                                                                    |
| 8  | protocolSupportEnumeration="urn:oasis:names:tc:SAML:2.0:protocol">                                                                                                    |
| 9  | <pre><keydescriptor use="signing"></keydescriptor></pre>                                                                                                    |
| 10 | <pre>ds:KeyInfo xmlns:ds="http://www.w3.org/2000/09/xmldsig#"&gt;</pre>                                                                                                    |
| 11 | <pre>ds:X509Data&gt;</pre>                                                                                                    |
| 12 | <pre>ds:X509Certificate&gt;Bag Attributes</pre>                                                                                                    |
| 13 | localKeyID: D5 4F B4 DA BC 91 71 5C 53 94 4A 78 E0 4A C3 EF C4 BD 4C 8D                                                                                                    |
| 14 | friendlyName: sma.mexesa.com                                                                                                    |
| 15 | <pre>subject=/C=MX/CN=sma.mexesa.com/L=CDMX/O=Tizoncito Inc/ST=CDMX/OU=IT Security</pre>                                                                                                    |
| 16 | issuer=/C=MX/CN=sma.mexesa.com/L=CDMX/O=Tizoncito Inc/ST=CDMX/OU=IT Security                                                                                                    |
| 17 | BEGIN CERTIFICATE                                                                                                    |
| 18 | MIIDZTCCAk2gAwIBAwIJAOjXJ35sNw2bMA0GCSqGSIb3DQEBCwUAMHIxCzAJBgNV                                                                                                    |
| 19 | BAYTAk1YMRcwFQYDVQQDDA5zbWEubWV4ZXNhLmNvbTENMAsGA1UEBwwEQ0RNWDEW                                                                                                    |
| 20 | MBQGA1UECgwNVG16b25jaXRvIEluYzENMAsGA1UECAwEQ0RNWDEUMBIGA1UECwwL                                                                                                    |
| 21 | SVQgU2VjdXJpdHkwHhcNMTkwNjA1MjEwNTUxWhcNMjAwNjA0MjEwNTUxWjByMQsw                                                                                                    |
| 22 | CQYDVQQGEwJNWDEXMBUGA1UEAwwOc21hLm11eGVzYS5jb20xDTALBgNVBAcMBENE                                                                                                    |
| 23 | TVgxFjAUBgNVBAoMDVRpem9uY210byBJbmMxDTALBgNVBAgMBENETVgxFDASBgNV                                                                                                    |
| 24 | BASMC01UIFN1Y3VyaXR5MIIBIjANBgkqhkiG9w0BAQEFAAOCAQ8AMIIBCgKCAQEA                                                                                                    |
| 25 | g/kzRmL114q9T1k1cTJzo8cmscu5nRXFW1ohFPcJgn/oHXEUKvUnWe+9cTJQ41X4                                                                                                    |
| 20 | ojbGCF/Sujb8GaPCZKuBXqAZgKrfgNLR8mopSXTFVWb5X68tVsTBGFNyV8Wtd+Io                                                                                                    |
| 21 | MVOWJ9N9KJU/KSXUYHUIBYOXIPOLYZHHCDAVYKUPM4F1/Y4JWJ6rnO4JtVpZPJ/B                                                                                                    |
| 28 | cpwjawLixAIUHVyVrcbbITDIOUEXG+nZ+AIS3B01+61mTNjF3ICGCGS/TEOChETX                                                                                                    |
| 29 | GISCOKVIMIDNEETAZEY/EDYNIGEDH/WVINWZKMUJINVMIEGJ+LKEGASOBIEMBIHI                                                                                                    |
| 30 | LONGWAYOLJINJUNIC/EQIQIDAQABNAUGUSQUSIDSDQEBUWUAA4IBAQBYSVXNL/JD                                                                                                    |
| 31 | ELEVINGER THY COLD 522X GQC 562 EEVIN KGHOZ / F / TEVON KOKO F 112000 SY GEODWD                                                                                                    |
| 32 | +ZTiOkekuCMEN00f1ZPrJ9cCD5coV1ZibuD7NUmPDi7LKUDVcFUcoVet /+mVCU7                                                                                                    |
| 34 | 7FuBtoom7purmp.I/OoTKouVkbYu230.TNUPvvKacjaVj/2c1VpBBCSMvec277FC.To                                                                                                    |
| 35 | iv5aVPSvOMPP+D/72FUPAedm3v1mPVou/HTvOPZonCM+ie.TUPhPZvSOMPL+45+FV                                                                                                    |
| 36 | PO1 +BG5MZuWE                                                                                                    |
| 37 | END CERTIFICATE                                                                                                    |
| 38 | -                                                                                                    |
| 39 |                                                                                                    |
|    | 1, me the second second s |

Paso 4. Quite la información resaltada, al final el archivo de metadatos debe ser como se muestra en la imagen.

| 1  | <pre><?xml version="1.0"?></pre>                                                                       |    |
|----|----------------------------------------------------------------------------------------------------|----|
| 2  | <entitydescriptor <="" td="" xmlns="urn:oasis:names:tc:SAML:2.0:metadata"><td></td></entitydescriptor> |    |
| 3  | <pre>xmlns:saml="urn:oasis:names:tc:SAML:2.0:assertion"</pre>                                          |    |
| 4  | <pre>xmlns:ds="http://www.w3.org/2000/09/xmldsig#"</pre>                                               |    |
| 5  | entityID="sma.mexesa.com">                                                                             |    |
| 6  | <spssodescriptor< th=""><th></th></spssodescriptor<>                                                   |    |
| 7  | AuthnRequestsSigned="false" WantAssertionsSigned="true"                                                |    |
| 8  | <pre>protocolSupportEnumeration="urn:oasis:names:tc:SAML:2.0:protocol'</pre>                           | '> |
| 9  | <keydescriptor use="signing"></keydescriptor>                                                          |    |
| 10 | <pre>ds:KeyInfo xmlns:ds="http://www.w3.org/2000/09/xmldsig#"&gt;</pre>                                |    |
| 11 | <ds:x509data></ds:x509data>                                                                            |    |
| 12 | <ds:x509certificate></ds:x509certificate>                                                              |    |
| 13 | MIIDZTCCAk2gAwIBAwIJAOjXJ35sNw2bMA0GCSqGSIb3DQEBCwUAMHIxCzAJBgNV                                       |    |
| 14 | BAYTAk1YMRcwFQYDVQQDDA5zbWEubWV4ZXNhLmNvbTENMAsGA1UEBwwEQ0RNWDEW                                       |    |
| 15 | MBQGA1UECgwNVG16b25jaXRvIEluYzENMAsGA1UECAwEQ0RNWDEUMBIGA1UECwwL                                       |    |
| 16 | SVQgU2VjdXJpdHkwHhcNMTkwNjA1MjEwNTUxWhcNMjAwNjA0MjEwNTUxWjByMQsw                                       |    |
| 17 | CQYDVQQGEwJNWDEXMBUGA1UEAwwOc21hLm11eGVzYS5jb20xDTALBgNVBAcMBENE                                       |    |
| 18 | TVgxFjAUBgNVBAoMDVRpem9uY210byBJbmMxDTALBgNVBAgMBENETVgxFDASBgNV                                       |    |
| 19 | BAsMC01UIFN1Y3VyaXR5MIIBIjANBgkqhkiG9w0BAQEFAAOCAQ8AMIIBCgKCAQEA                                       |    |
| 20 | g7kzRmL114q9TlklcTJzo8cmscu5nRXFWlohFPcJgn/oHXEUKvUnWe+9cTJQ41X4                                       |    |
| 21 | ojbGCP75UjD8GdPczkuBxqAZgkrfgNLR8mopsxTFVWb5x68tVsTBGFNyv8Wtd+Io                                       |    |
| 22 | MVowJ9h9Kju7kSXuYHU1BYoxfPOLyzHHcbAVYKuPM4Fi7y4jwj6rnO4jtvpZPj7B                                       |    |
| 23 | cpWjawLlxAfUHVyvrc661Tblo0exG+hZ+AlS3B01+61mTNjF3IcGcGS/TE0chETx                                       |    |
| 24 | glScUk0iMipnPEtAZey/ebyh18EpH/WViNwZkMUjINvmIFq3+LkF8As8B1Pm6YHi                                       |    |
| 25 | L6K8W4v0Ej1njtmnC/EQIQIDAQABMA0GCSqGSIb3DQEBCwUAA4IBAQBy3vxNL7jb                                       |    |
| 26 | emMTKSRP4hycU1d69z2xGQC5e2EeyhnRgHUz7F/TEv0NkORotFii2oOJ6yGEOdWD                                       |    |
| 27 | 6+Bvj6wSBp7UoLyBdCxglyi+vK4Y/R2+iCv13pyaXkbf0QSJvYpzOg7xSjkxZm79                                       |    |
| 28 | +ZIjQkekyCAM5N00f1ZRrJ9oGD5qoY1ZjhuD7NHmRBj7LKHRKsFVqpKet/tTXCH7                                       |    |
| 29 | 7EuB+ogT7pvrTDJ/QoIKcvYkbXuZ30JNVPxxKacjAVj/Zc1XnPBGSMxeo277ECJq                                       |    |
| 30 | ix5aXRSxOMRRtD/72FVRAsgT3x1mBYqu/HTyOBZonGM+isJHBhRZxSOMBL+45jFY                                       |    |
| 31 | PO1jBG5MZuWE                                                                                           |    |
| 32 |                                                                                                    |    |
| 33 | -                                                                                                    |    |
| 34 | -                                                                                                    |    |
| 35 |                                                                                                    |    |
| 36 | <keydescriptor use="encryption"></keydescriptor>                                                       |    |
| 37 | <pre><ds:keyinfo xmlns:ds="http://www.w3.org/2000/09/xmldsig#"></ds:keyinfo></pre>                     |    |
| 38 | <pre><ds:x509data></ds:x509data></pre>                                                                 |    |
| 39 | <pre><ds:x509certificate></ds:x509certificate></pre>                                                   |    |
| 40 | MIIDZTCCAk2gAwIBAwIJAOjXJ35sNw2bMA0GCSqGSIb3DQEBCwUAMHIxCzAJBgNV                                       |    |
| 41 | BAYTAk1YMRcwFQYDVQQDDA5zbWEubWV4ZXNhLmNvbTENMAsGA1UEBwwEQ0RNWDEW                                       |    |
| 42 | MBQGA1UECgwNVG16b25jaXRvIEluYzENMAsGA1UECAwEQ0RNWDEUMBIGA1UECwwL                                       |    |
| 43 | SVQgU2VjdXJpdHkwHhcNMTkwNjA1MjEwNTUxWhcNMjAwNjA0MjEwNTUxWjByMQsw                                       |    |

Paso 5. Navegue hasta su ADFS e importe el archivo de metadatos editado en ADFS Tools > AD FS Management > Add Reliying Party Trust, como se muestra en la imagen.

| <b>N</b>                                                                                                    | Add Relying Party Trust Wizard                                                                                                    |
|----------------------------------------------------------------------------------------------------|----------------------------------------------------------------------------------------------------|
| Select Data Source                                                                                                    |                                                                                                    |
| <ul> <li>Steps</li> <li>Welcome</li> <li>Select Data Source</li> <li>Configure Multi-factor<br/>Authentication Now?</li> <li>Choose Issuance<br/>Authorization Rules</li> <li>Ready to Add Trust</li> <li>Finish</li> </ul> | Select an option that this wizard will use to obtain data about this relying party:<br>Import data about the relying party published online or on a local network:<br>Use this option to import the necessary data and certificates from a relying party organization that publishes<br>its federation metadata address (host name or URL):<br>Example: fs.contoso.com or https://www.contoso.com/app<br>Import data about the relying party from a file<br>Use this option to import the necessary data and certificates from a relying party organization that has<br>exported its federation metadata to a file. Ensure that this file is from a trusted source. This wizard will not<br>validate the source of the file.<br>Federation metadata file location:<br><u>Example: Stot Mycharella_mea_userul_metadata (1).</u><br>Browse |
|                                                                                                    | < Previous Next > Cancel                                                                                                    |

Paso 6. Después de importar correctamente el archivo de metadatos, configure las reglas de reclamación para la confianza de la parte que confía recientemente, seleccione la **plantilla de regla reclamación > Enviar atributos LDAP**, como se muestra en la imagen.

| <b>\$</b> 1          | Add Transform Claim Rule Wizard                                                                                                    |
|----------------------|----------------------------------------------------------------------------------------------------|
| Select Rule Template |                                                                                                    |
| Steps                | Select the template for the claim rule that you want to create from the following list. The description provides<br>details about each claim rule template.                                                                                                    |
| Configure Claim Rule | Claim rule template:                                                                                                    |
|                      | Send LDAP Attributes as Claims Claim rule template description: Using the Send LDAP Attribute as Claims rule template you can select attributes from an LDAP attribute storm such as Active Directory to send as claims to the rehims party. Midicia attributes may be send as                                                                                                    |
|                      | multiple claims from a single rule using this rule type. For example, you can use this rule template to create<br>a rule that will extract attribute values for authenticated users from the displayName and telephoneNumber<br>Active Directory attributes and then send those values as two different outgoing claims. This rule may also<br>be used to send all of the user's group memberships. If you want to only send individual group<br>memberships, use the Send Group Membership as a Claim rule template. |

Paso 7. Asigne el nombre de la regla de reclamación y seleccione **Almacén de atributos > Active Directory**.

Paso 8. Asignar atributos LDAP, como se muestra en la imagen.

- Atributo LDAP > Direcciones de correo electrónico
- Tipo de reclamación saliente > Dirección de correo electrónico

| <b>S</b> a                |                | Add Transform Claim Rule                                                                    | e Wiz          | ard                                                                                                    | x |  |
|---------------------------|----------------|---------------------------------------------------------------------------------------------|----------------|----------------------------------------------------------------------------------------------------|---|--|
| Configure Rule            |                |                                                                                             |                |                                                                                                    |   |  |
| Steps<br>Choose Rule Type | You o<br>which | an configure this rule to send the values of<br>to extract LDAP attributes. Specify how the | LDAP<br>attrib | attributes as claims. Select an attribute store from<br>utes will map to the outgoing claim types that will b |   |  |
| Configure Claim Rule      | Claim          | f from the rule.<br>rule name:                                                              |                |                                                                                                    |   |  |
|                           | chare          | charella_sma                                                                                |                |                                                                                                    |   |  |
|                           | Attribu        | te store:<br>e Directory<br>ing of LDAP attributes to outgoing claim two                    | es:            | ¥                                                                                                    |   |  |
|                           |                | LDAP Attribute (Select or type to<br>add more)                                              | Out            | going Claim Type (Select or type to add more)                                                                 | ٦ |  |
|                           | •              | E-Mail-Addresses                                                                            | / EM           | al Address                                                                                                    | ¥ |  |
|                           | *              |                                                                                             | <u> </u>       |                                                                                                    | ¥ |  |
|                           |                |                                                                                             |                |                                                                                                    |   |  |
|                           |                |                                                                                             |                | < Previous Finish Cance                                                                                       |   |  |

Paso 9. Cree una nueva regla de reclamación personalizada con esta información, como se muestra en la imagen.

#### Ésta es la regla personalizada que debe agregarse a la regla de reclamación personalizada:

```
c:[Type == "http://schemas.xmlsoap.org/ws/2005/05/identity/claims/emailaddress"] =>
issue(Type = "http://schemas.xmlsoap.org/ws/2005/05/identity/claims/nameidentifier", Issuer
= c.Issuer, OriginalIssuer = c.OriginalIssuer, Value = c.Value, ValueType = c.ValueType,
Properties["http://schemas.xmlsoap.org/ws/2005/05/identity/claimproperties/format"] =
"urn:oasis:names:tc:SAML:1.1:nameid-format:emailAddress",
Properties["http://schemas.xmlsoap.org/ws/2005/05/identity/claimproperties/spnamequalifier
"] = "https://<smahostname>:83");
```

#### Edit Rule - charella\_custom\_rule

You can configure a custom claim rule, such as a rule that requires multiple incoming claims or that extracts claims from a SQL attribute store. To configure a custom rule, type one or more optional conditions and an issuance statement using the AD FS claim rule language.

Claim rule name:

charella\_custom\_rule

Rule template: Send Claims Using a Custom Rule

Custom rule:

```
c:[Type ==
    "http://schemas.xmlsoap.org/ws/2005/05/identity/claims/emailaddress"]
    => issue(Type =
    "http://schemas.xmlsoap.org/ws/2005/05/identity/claims/nameidentifier",
    Issuer = c.Issuer, OriginalIssuer = c.OriginalIssuer, Value = c.Value,
    ValueType = c.ValueType, Properties
    ["http://schemas.xmlsoap.org/ws/2005/05/identity/claimproperties/format
"] = "urn:oasis:names:tc:SAML:1.1:nameid-format:emailAddress",
    Properties
    ["http://schemas.xmlsoap.org/ws/2005/05/identity/claimproperties/spname
    qualifier"] = "https://dh106-euq1.r1.ces.cisco.com/");
```

 Modifique la dirección URL resaltada con el nombre de host y el puerto de SMA (si se encuentra en un entorno de CES, no se necesita un puerto pero debe apuntar a euq1.<location>.iphmx.com)

Paso 10. Asegúrese de que el orden de la regla de reclamación es: Regla de reclamación LDAP primero y regla de reclamación personalizada en segundo lugar, como se muestra en la imagen.

OK

Cancel

| <b>a</b> | E                  | dit Claim Rules for ADI             | FS_charella 🗕 🗖                | X |
|----------|--------------------|-------------------------------------|--------------------------------|---|
| Issuance | Transform Rules    | Issuance Authorization Rules        | Delegation Authorization Rules |   |
| The folk | owing transform ru | ules specify the claims that will b | e sent to the relying party.   |   |
| Order    | Rule Name          | k                                   | ssued Claims                   |   |
| 1        | charella_sma       | E                                   | E-Mail Address                 |   |
| 2        | charella_custor    | n_rule <                            | (See claim rule>               |   |
|          |                    |                                     |                                |   |

Paso 11. Inicie sesión en la EUQ, debe redirigir al host ADFS.

#### Verificación

Actualmente, no hay un procedimiento de verificación disponible para esta configuración.

# Troubleshoot

Actualmente, no hay información específica de troubleshooting disponible para esta configuración.

### Información Relacionada

- CSCvh30183
- Soporte Técnico y Documentación Cisco Systems